# IPS-1201

# 12-Outlet Intelligent Power Distribution Unit

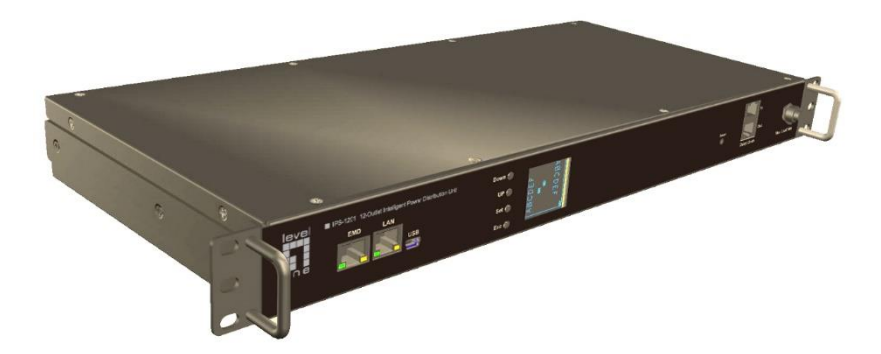

Version 1.0

# Preface

# About this Manual

Congratulations on purchasing the PDU III. This user manual provides detailed descriptions of the hardware components and how to use the PDU III. Read this manual carefully and follow the instructions while using the PDU III.

# **Copyright Information**

No part of this manual, including the products and software described in it, may be reproduced, transmitted, transcribed, stored in a retrieval system, or translated into any language in any form or by any means, except documentation kept by the purchasers for backup purposes, without the express written permission of the manufacturer.

Products and corporate names appearing in this manual may or may not be registered trademarks or copyrights of their respective companies, and are used only for identification or explanation and to the owners' benefit, without intent to infringe. All trademarks are the property of their respective owners.

Copyright © 2017. All rights reserved.

# Safety Instructions

Follow these safety instructions to avoid injury to self and damage to the PDU III.

- To reduce the risk of fire or electric shock, install the unit in a temperature-controlled indoor area free of conductive contaminants. Do not place the unit near liquids or in an excessively humid environment.
- Do not allow liquids or foreign objects to enter the unit.
- The unit does not contain any user-serviceable parts. Do not open the unit.
- Servicing, maintenance, and repair for this equipment must be performed by qualified service personnel. Remove rings, watches and other jewelry before servicing the unit.
- Before maintenance, repair or shipment, the unit must be completely switched off and unplugged and all connections must be removed.
- Before plugging in the power cord of the device, make sure that the power source rating matches the power rating of the PDU III.
- Use a standard power cord when connecting any device to the outlets of PDU III.
- The digital output only can connect switches, indicators, or other output devices that are normally open or normally closed.

## **Safety Notices**

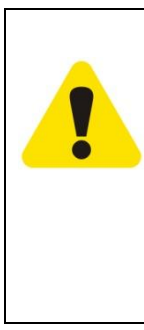

Caution: This unit has been provided with a real time clock circuit. There is a danger of explosion if the battery is incorrectly replaced. Replace only with a 3V Lithium cell (CR2032) or equivalent type. Discard used batteries according to the manufacturer's instructions.

#### Caution:

Rack-Mounted Equipment – The unit is intended to be rack-mounted, the Installation Instructions shall contain wording to address the following concerns when the unit is mounted in a rack system.

- A. "The equipment is to be installed in an environment with maximum ambient temperature must not exceed 50°C."
- B. "The openings on the enclosure are for air convection hence protected the equipment from overheating. DO NOT COVER THE OPENINGS."
- C. "Lay this equipment on a reliable surface when install. A drop or fall could cause injury."
- D. "The equipment shall be installed according to specification as nameplate. Make sure the voltage of the power source when connect the

| E. | equipment to the power outlet.<br>The current of load and output<br>power of loads shall be not over<br>the specification."<br>"This equipment must be<br>connected to the reliable earth |
|----|----------------------------------------------------------------------------------------------------|
|    | before using."                                                                                                    |

# **Table of Content**

| Preface                                                                                                    | 2                |
|----------------------------------------------------------------------------------------------------|------------------|
| About this Manual                                                                                                    | 2<br>2<br>3<br>4 |
| Introduction the PDU III                                                                                                    | 7                |
| Features                                                                                                    | 8<br>0<br>1      |
| Getting Started19                                                                                                    | 9                |
| Attaching the Feet19Attaching the Ears19Rack Mounting20Making Connections20Connecting PDU III21Connecting Output Devices25Connecting EMD26Connecting the Console27Connecting to a LAN/WAN28Daisy Chaining28 |                  |
| Appendix34                                                                                                    | 1                |
| Specifications                                                                                                    | 4<br>6           |

# Introduction the PDU III

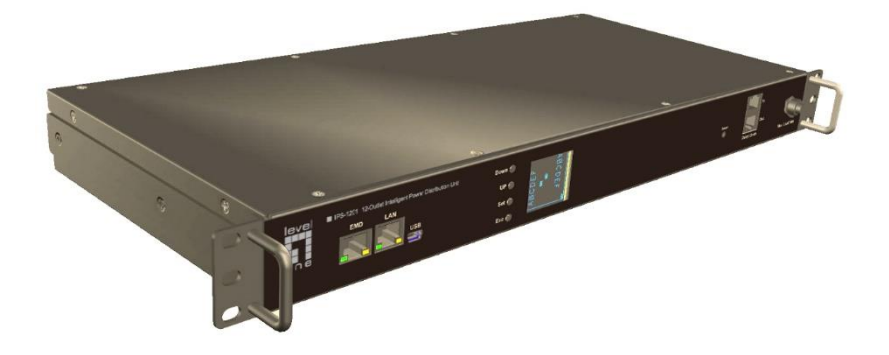

Congratulations on purchasing the PDU III, an intelligent power management system. The PDU III is designed to measure the input and individual outlet current consumption and auto email history report to supervisor for power bill charge. At the same time, the PDU III provides the useful ability of managing power for any combination of network equipment connected to it. User can control the power on/off for any device connected to the PDU III, remotely, using a console or Ethernet connections. The PDU III comes with twelve power outlets, each of which can be monitored and controlled through the console or web interfaces.

The PDU III is also equipped with a console port for connecting an EMD (Environmental Monitoring Device) for sensing temperature and humidity along with two alarms that can be activated when either of the sensors shows unusual values. The PDU III is provided with two digital outputs which users can use for connecting status indicators or digital switches.

#### Features

- To calculate the power consumption on hourly basis, and have an accumulation of daily
- Provide detail data-logging for statistical analysis and diagnostic then auto email daily history report
- Daisy-chaining can cascade up 8 pieces PDU III
- Sequential power-up on the outlets / Allows users to configure the sequence in which power is turned on or off for each outlet
- Intelligently turn on/off devices based on event occurrence or planned schedule
- Event notification by pop-up/Sending Trap or E-Mail for events notification
- Twelve power outlets that can be turned on or off in multiple ways, with easy monitoring of current consumption
- Set over-current watchdog for each outlet (Threshold settings for over-current warnings and alerts)
- Versatile sensors supported through EMD (Environmental Monitoring Device) inputs
- Activate extended devices via digital outputs
- Comprehensive power management and flexible configuration through web browser, NMS, Telnet, SNMP, or HyperTerminal (console)
- Support Secure Socket Layer V<sub>3</sub> and Secure Shell V<sub>1</sub> protocols
- Administrator and multiple users with password protection for double-layer security
- Address-specific IP security masks to prevent unauthorized access
- User-friendly interface to display input and output status

- Upgrade utility for easy firmware upgrade
- Available in 120V and 230V models

## Package Contents

Make sure the PDU III package has the following items. If any of items is missing or damaged, contact your nearest service center or vendor.

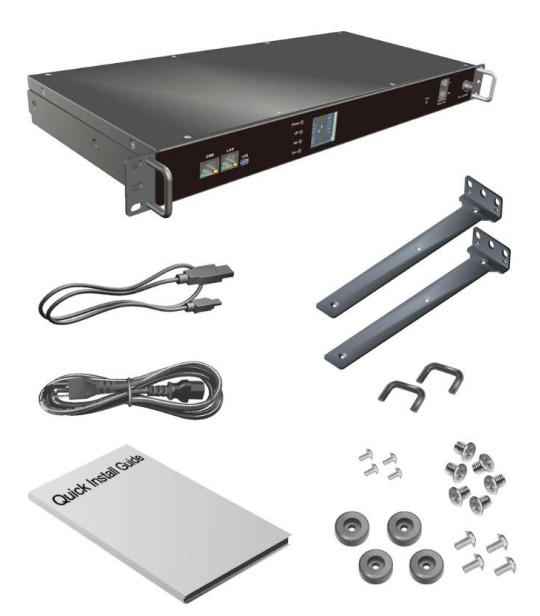

- 1. PDU IPS-1201
- 2. Ears (x2)
- 3. U-type handles (x2)
- 4. U-type handle screws (x4)
- 5. Ear screws (x6)
- 6. Feet screws (x4)
- 7. Feet (x4)
- 8. Quick Install Guide
- 9. Power cord (x1) for 1-inlet model
- 10. USB cable

#### Hardware Components

Take a moment to familiarize yourself with the PDU III front and rear panels. The following sections provide descriptions about the front and rear panel components and how to use them.

#### Front Panel of 1-inlet Model

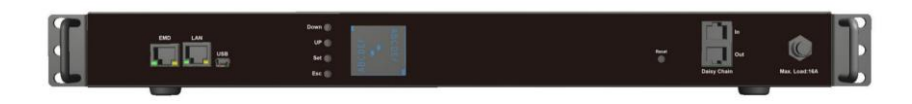

| Component        | Description                                                                                                    |
|------------------|----------------------------------------------------------------------------------------------------|
| 1. LCM indicator | User can configure the LCM Direction,<br>Daisy Chain, RS485 Terminal Resistor,<br>Inlet Energy, Outlet On/Off of this PDU<br>from this LCM. Regarding to turn on/off<br>outlet, if this PDU has support network<br>function, user can set the whole outlet<br>configuration from Outlet Control<br>webpage. The Outlet Control page<br>displays. |
| 2. LCM button    | <ul> <li>Press the Down button to navigate through the menu options.</li> <li>Press the Up button to navigate through the menu options.</li> <li>Press the Set button to access the menu options and confirm user selection.</li> <li>Press the ESC button to cancel any</li> </ul>                                                              |

|                        | configuration or leave to up menu.      |  |  |  |  |  |
|------------------------|-----------------------------------------|--|--|--|--|--|
| 3. Serial port         | User can also connect an optional EMD   |  |  |  |  |  |
|                        | to this port.                           |  |  |  |  |  |
| 4. Ethernet (LAN) port | Enable user to configure the PDU III    |  |  |  |  |  |
|                        | through a LAN or WAN.                   |  |  |  |  |  |
| 5. Mini USB            | Enable you to configure the PDU III     |  |  |  |  |  |
| (CONSOLE) port         | using the Mini USB port.                |  |  |  |  |  |
| 6. Reset button        | Enable you to reset the PDU III in case |  |  |  |  |  |
|                        | the system locks up.                    |  |  |  |  |  |
| 7. Daisy-chaining      | Enable user to cascade next PDU III     |  |  |  |  |  |
| port                   | through a CAT 5 cable.                  |  |  |  |  |  |
| 8. Breaker             | Prevent excessive current flow to       |  |  |  |  |  |
|                        | protect the system.                     |  |  |  |  |  |

#### Status indicators

The front panel of the PDU III has several LED indicators that provide information about the input and output power status. The following table describes these status indicators.

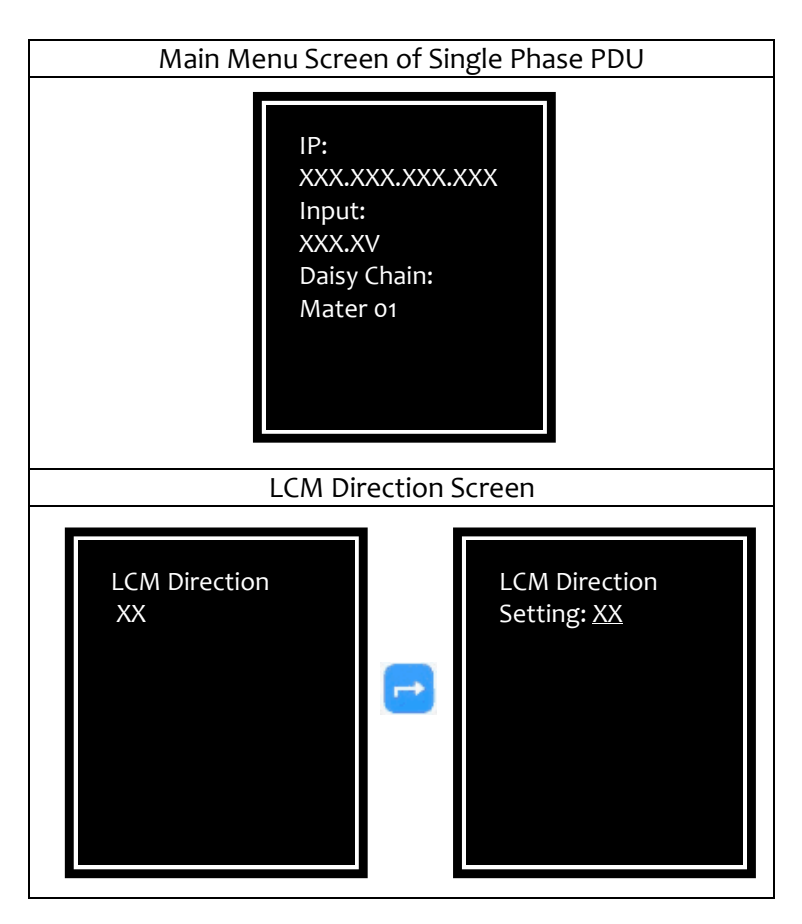

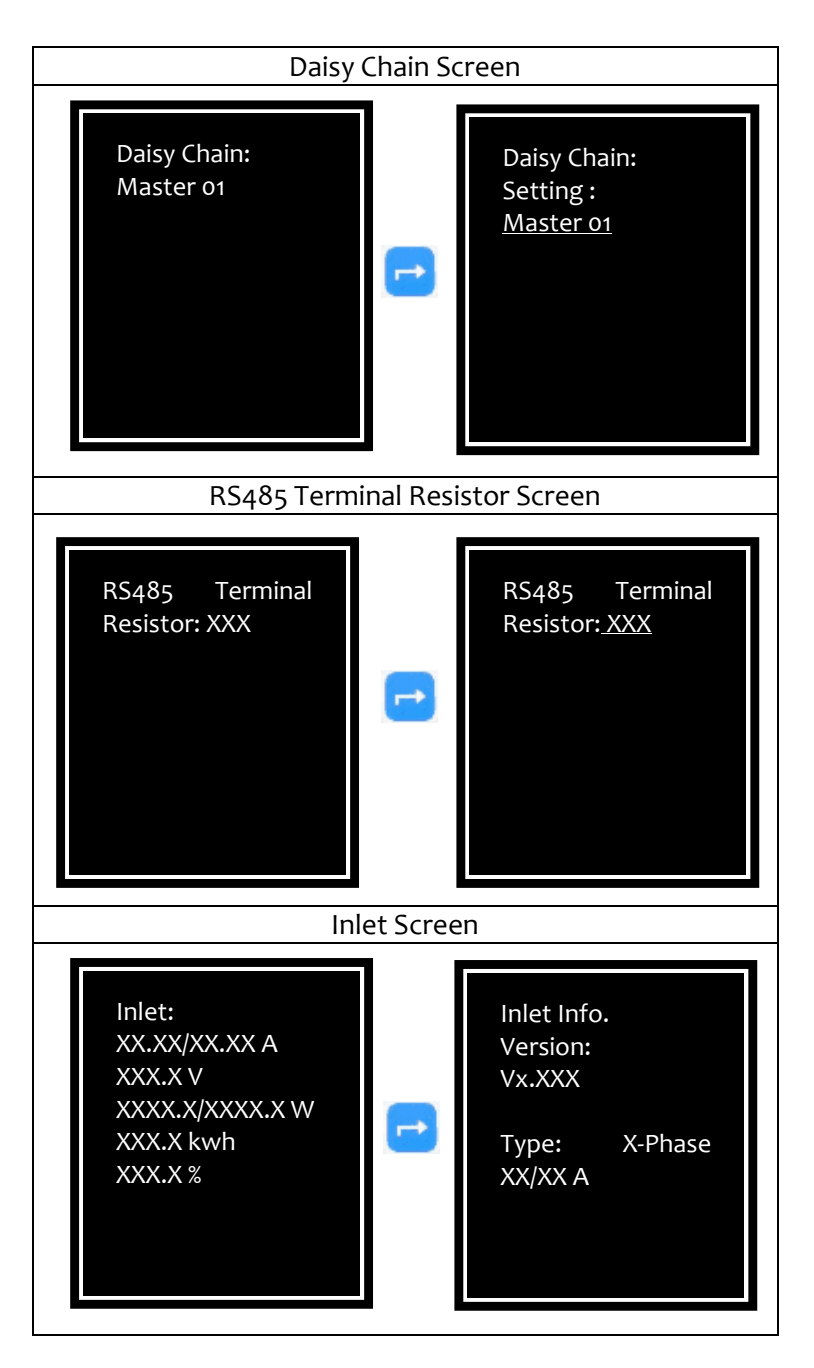

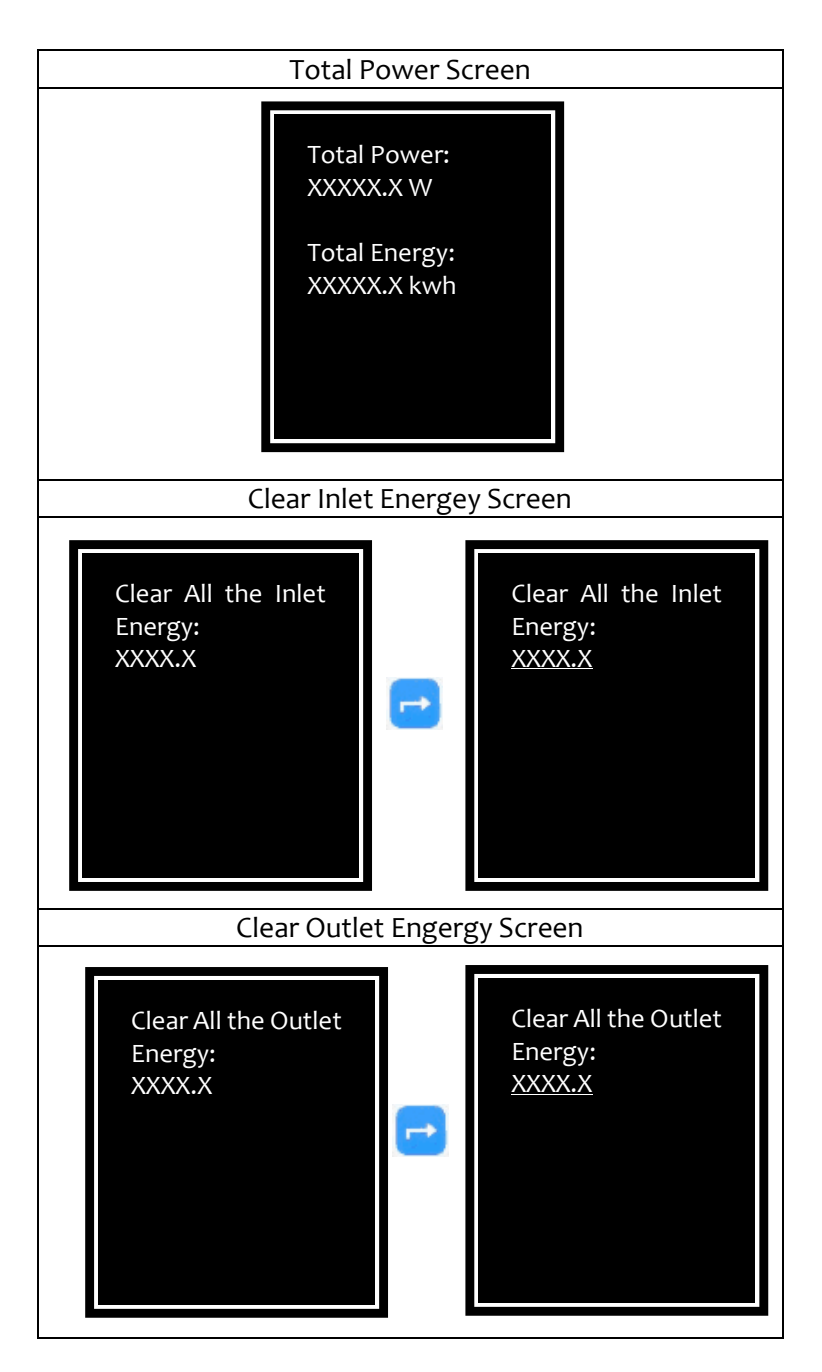

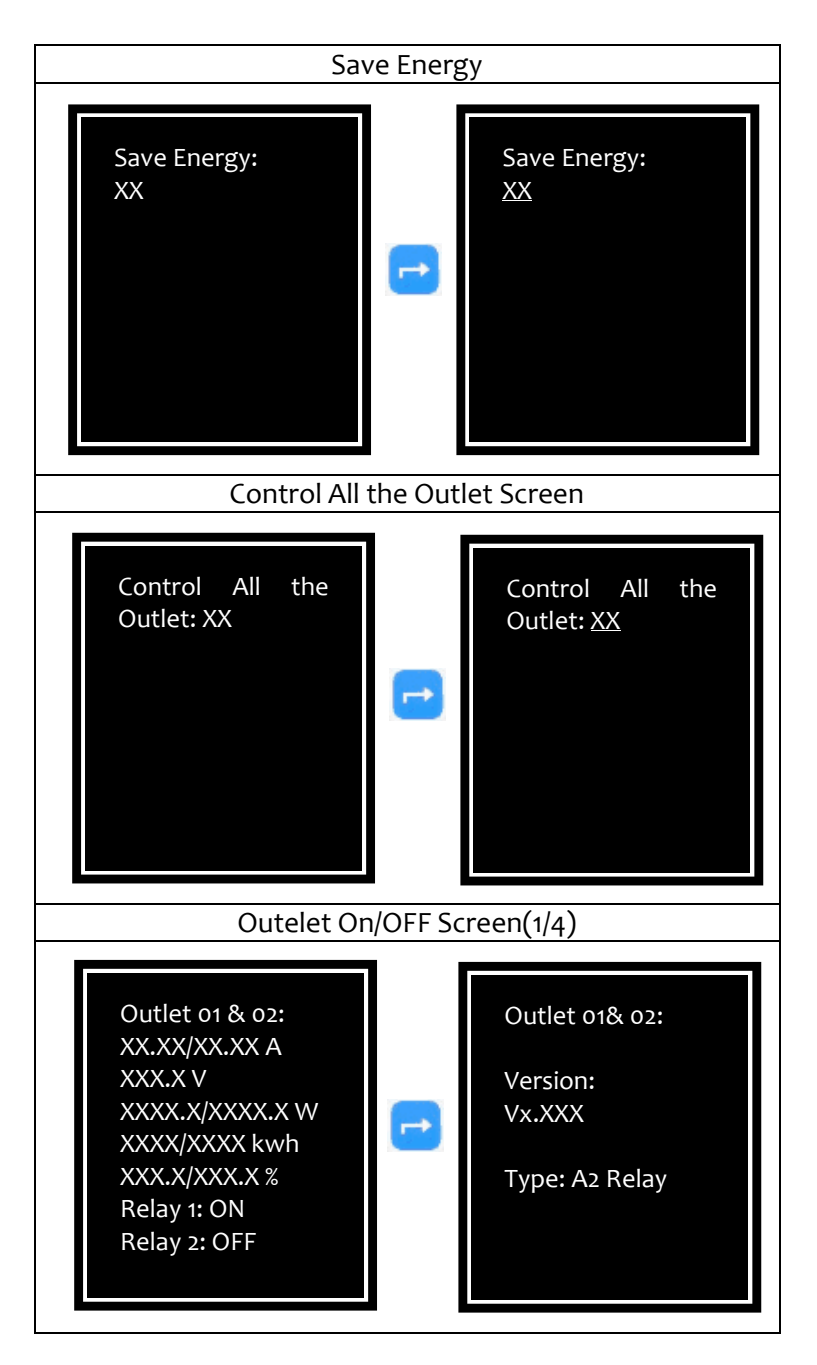

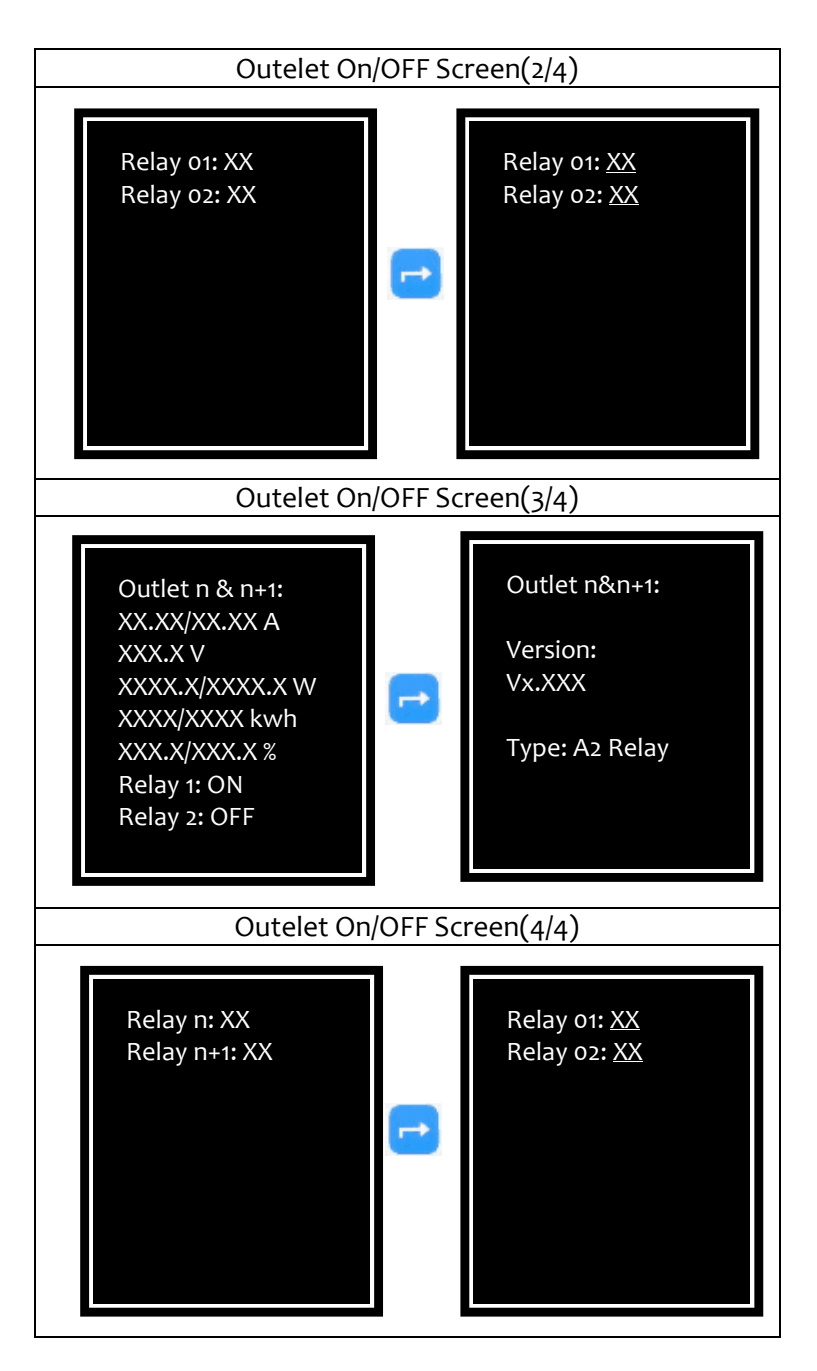

Rear Panel of NEMA 5-15R

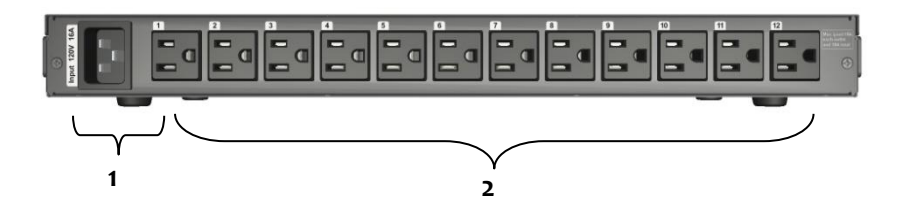

#### Rear Panel of IEC C-13

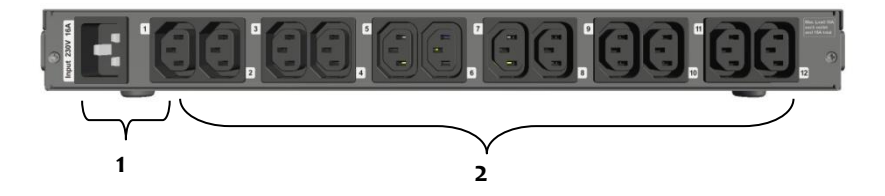

#### **Rear Panel Components**

| Component               | Description                                                                                                    |
|-------------------------|----------------------------------------------------------------------------------------------------|
|                         |                                                                                                    |
| 1. Input power(G1 )     | Connect to a power outlet 1-inlet model:                                                                        |
|                         | * G1 supplies power to outlet 1 to 12                                                                           |
| 2. Power outlet(1 ~ 12) | Connect a device to each power outlet to                                                                        |
|                         | supply power to it.                                                                                             |
|                         | *NEMA 5-15R: The maximum load is 15 Amps                                                                        |
|                         | for one outlet.                                                                                                 |
|                         | *IEC-320-C13: Two outlets group into one<br>unit and the maximum load is 10 Amps for<br>one unit or one outlet. |

# **Getting Started**

This section provides information about setting up the PDU III, connecting power, and connecting devices to it before users start using it for power management. Read this section carefully to learn how to connect various devices to the PDU III.

#### **Attaching the Feet**

The PDU III comes with four feet or spacers that are attached to the bottom. Use the four screws provided with the feet to attach

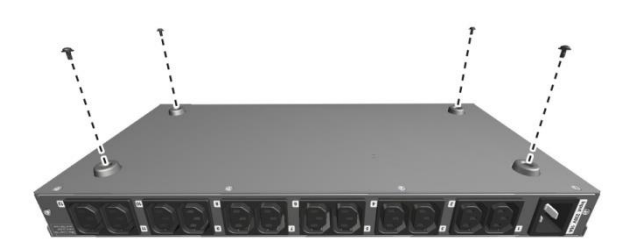

the feet to the bottom of the PDU III as shown: Note: Users do not need to attach the feet if users are going to install the PDU III in a rack.

# Attaching the Ears

The PDU III is designed to be placed in a rack arrangement and comes with two ears (mounting brackets) that help users to move the device easily. Attach each ear with the three screws provided in the package.

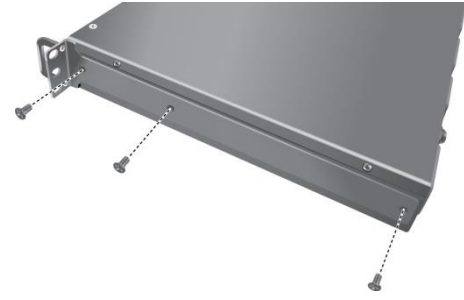

# **Rack Mounting**

The PDU III can be installed in most standard 19" (1U) racks. After attaching the ears to each side of the device, position the device in the rack and align the holes in the ears (mounting brackets) with the hole in the rack. Use the screws supplied with your racks to tighten the ears (mounting brackets) to the rack.

# **Making Connections**

The PDU III is a versatile product that can be connected to several different types of input and output devices. This makes it a useful tool for connecting devices to it and controlling their power on/off status through its user interface.

The PDU III can be attached to twelve output devices whose power status can be controlled remotely. It also supports an EMD (Environmental Monitoring Device) connecting with sensors for detecting environmental conditions as well as digital outputs for enabling devices with normally open or normally close conditions. Moreover, the PDU III supports a Mini USB port (console) and Ethernet (LAN/WAN) connection that lets users control the PDU III outputs remotely.

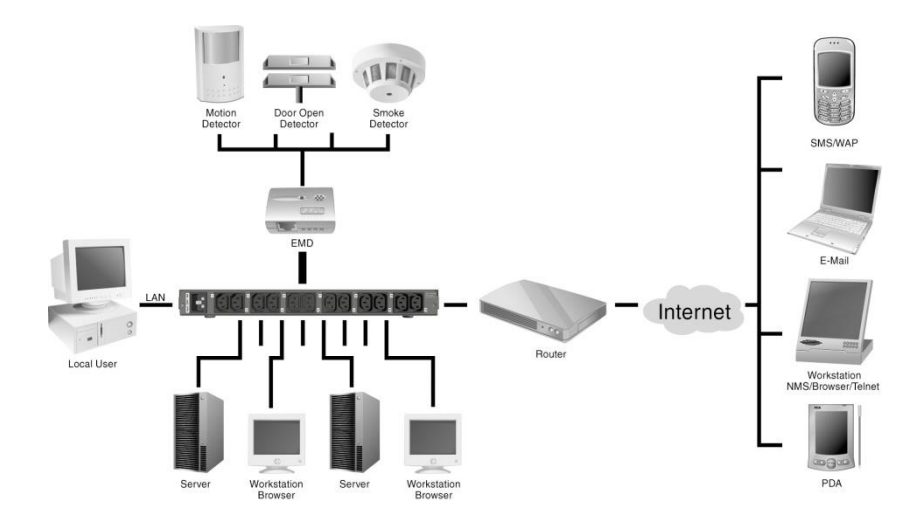

The following procedure describes the basic steps needed to set up the PDU III:

#### **Connecting PDU III**

The 1-inlet model has just one inlet for supplying power to all outlets. For each inlet, connect the power cord to the power inlet and plug the other end into a power outlet as shown:

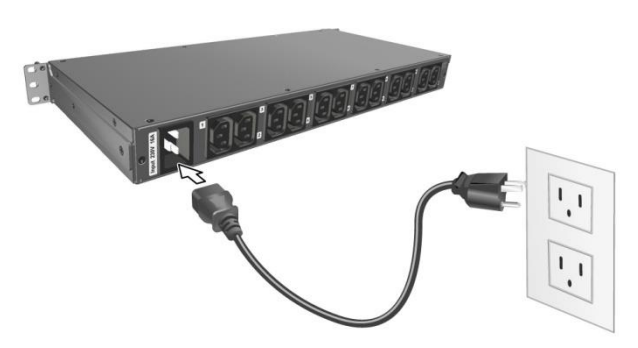

1. To set up the hardware, connect power to the power inlet and output devices to the power outlets. Connect devices with normally open or normally close conditions to the digital output ports, and an EMD to the console port.

- 2. To configure the PDU III, users can use the console or LAN port. Connect the PDU III to a console and a LAN to enable its configuration through the console or browser menu.
- 3. After connecting to a console, use a console application such as PuTTY to access the console menu. Please set up the PuTTY configuration as shown firstly. After PuTTY configuration and please enter default user name and password (admin/admin). Select the IP, Time and System Group submenu under the PDU Configuration Settings to set up the related IP address and the system date/time. This IP address will be used while accessing the web interface to configure the PDU III parameters.

a. To configure the related **Serial line** and **Speed** (115200) of the PuTTY. Regarding to Serial line, please check **Connection Port (COM)** of **Device Manger** in the Window system.

| E Section                                                                                                    | Basic options for your P                                                    | UTTY session                     |  |  |
|----------------------------------------------------------------------------------------------------|-----------------------------------------------------------------------------|----------------------------------|--|--|
| E Logging<br>Terminal<br>Bell<br>Features                                                                                                    | Specify the destination you want<br>Setial line<br>COM8<br>Connection type: | to connect to<br>Speed<br>115200 |  |  |
| <ul> <li>Window         <ul> <li>Appearance</li> <li>Behaviour</li> <li>Translation</li> <li>Selection</li> <li>Colours</li> </ul> </li> <li>Consection         <ul> <li>Data</li> <li>Phony</li> <li>Teinet</li> <li>Riogin</li> <li>SSH</li> <li>Senial</li> </ul> </li> </ul> | Load, save or delete a stored session<br>Saved Sessions                     |                                  |  |  |
|                                                                                                    | Default Settings<br>COM4<br>Gateway<br>Lottas                               | Load<br>Save                     |  |  |
|                                                                                                    | 13                                                                          | Delete                           |  |  |
|                                                                                                    | Close window on exit.<br>Always Never                                       | Inly on clean exit               |  |  |

b. To enter the username and password (default username and password: admin).

| P cor  | M6 - PuT | TY       |   |       | _    |    |        | X  |   |
|--------|----------|----------|---|-------|------|----|--------|----|---|
| Please | Enter    | UserName | : | admin |      |    |        |    | ~ |
| Please | Enter    | Password |   |       |      |    |        |    |   |
|        |          |          |   |       | Date | 08 | /05/20 | 18 |   |
|        |          |          |   |       | Time | 11 | :37:40 |    |   |
|        |          |          |   |       |      |    |        |    |   |

#### c. To select PDU Configuration Setting.

| P COM6 - PuTTY                                                                                                    | -            |                    | ×            |
|----------------------------------------------------------------------------------------------------|--------------|--------------------|--------------|
| Please Enter UserName : admin<br>Please Enter Password : *****                                                                            | Date<br>Time | 08/05/2<br>11:37:4 | 018<br>0     |
| + PDU Configuration Utility<br>  [Version: iPS-1201_v1.00.1]<br>+                                                                         |              |                    | ==+<br> <br> |
| 1. PDU Configuration Settings<br>2. Reset Accounts/Passwords to Default<br>3. Reset Configuration to Default<br>4. Restart PDU<br>0. Exit |              |                    |              |
| Please Enter Your Choice =>                                                                                                    |              |                    |              |

#### d. To Select IP, Time and System Group.

| P COM6 - PuTTY                                                                                                    | _                |                    | ×      |
|----------------------------------------------------------------------------------------------------|------------------|--------------------|--------|
| Please Enter Password : *****                                                                                                    | Date 0<br>Time 1 | 8/05/20<br>1:37:40 | )<br>) |
| +<br>PDU Configuration Utility<br>[Version: iPS-1201_v1.00.1]                                                                                                    |                  |                    |        |
| <ol> <li>PDU Configuration Settings</li> <li>Reset Accounts/Passwords to Default</li> <li>Reset Configuration to Default</li> <li>Restart PDU</li> <li>Exit</li> </ol> Please Enter Your Choice => 1 |                  |                    |        |
| PDU Configuration Utility<br>[PDU Configuration Settings]                                                                                                    |                  |                    |        |
| +<br>1. IP, Time and System Group<br>0. Back to Main Menu                                                                                                    |                  |                    | +      |
| Please Enter Your Choice =>                                                                                                    |                  |                    | ~      |

#### e. To Select IPV4 Group.

| COM6 - PuTTY                                                                                                    | - | ×     |
|----------------------------------------------------------------------------------------------------|---|-------|
| PDU Configuration Utility<br>[PDU Configuration Settings]                                                                                                    |   | <br>Î |
| 1. IP, Time and System Group<br>0. Back to Main Menu                                                                                                    |   | +     |
| Please Enter Your Choice => 1                                                                                                    |   |       |
| PDU Configuration Utility<br>[ [IP, Time and System Group]                                                                                                    |   |       |
| Firmware Version : iPS-1201_v1.00.1<br>Ethernet Address : 00:E0:D8:FF:C0:D8<br>1. IFv4 Group<br>2. IFv6 Group<br>3. Date and Time Group<br>4. System Contact : Technical Support Team<br>5. System Name : IPS-1201 Intelligent Power<br>6. System Location :<br>0. Return to previous menu |   |       |
| Please Enter Your Choice =>                                                                                                    |   | ~     |

#### f. To configure the related IPv4 parameters.

|                                                                                                    | -                                                                                                    |                                                                                                    | ×                                                                                                    |
|----------------------------------------------------------------------------------------------------|----------------------------------------------------------------------------------------------------|----------------------------------------------------------------------------------------------------|----------------------------------------------------------------------------------------------------|
| [IP, Time and System Group]                                                                                                    |                                                                                                    |                                                                                                    | ^                                                                                                    |
| n: iPS-1201_v1.00.1<br>s: 00:E0:D8:FF:C0:D8<br>roup<br>: Technical Support Team<br>: IPS-1201 Intelligent Power<br>:<br>ous menu<br>oice => 1 |                                                                                                    |                                                                                                    |                                                                                                    |
| IP, Time and System Group<br>[IPv4 Group]                                                                                                    |                                                                                                    |                                                                                                    | 1                                                                                                    |
| : 10.1.4.109<br>: 10.1.1.254<br>: 255.255.0.0                                                                                                 |                                                                                                    |                                                                                                    | +                                                                                                    |
|                                                                                                    | <pre>[IP, Time and System Group]<br/>n : iPS-1201_v1.00.1<br/>s : 00:E0:D8:FF:C0:D8<br/>roup<br/>: Technical Support Team<br/>: IPS-1201 Intelligent Power<br/>:<br/>ous menu<br/>oice =&gt; 1<br/>IP, Time and System Group<br/>[IPv4 Group]<br/>: 10.1.4.109<br/>: 10.1.1.254<br/>: 255.255.0.0</pre> | <pre>[IP, Time and System Group] n : iPS-1201_v1.00.1 s : 00:E0:D9:FF:C0:DB roup : Technical Support Team : IPS-1201 Intelligent Power : ous menu oice =&gt; 1 IP, Time and System Group [IPv4 Group] : 10.1.4.109 : 10.1.1.254 : 255.255.0.0</pre> | <pre>     [IP, Time and System Group]      [IP, Time and System Group]      roup     : Technical Support Team     : IPS-1201 Intelligent Power     :     ous menu     oice =&gt; 1      IP, Time and System Group         [IPv4 Group]      : 10.1.4.109     : 10.1.1.254     : 255.255.0.0 </pre> |

4. After connecting to LAN, open a browser from a PC in the network and use the PDU III's IP address specified through the console menu to open the web interface for system configuration.

The following sections provide instructions about how to make various connections.

#### **Connecting Output Devices**

The PDU III has twelve power outlets for connecting devices such as workstations, servers, and printers. Their power on/off status can be controlled remotely through the LAN and Console ports. Connect the power connectors of the devices to each of the power outlets 1 through 12 with the power cords supplied with the devices as shown:

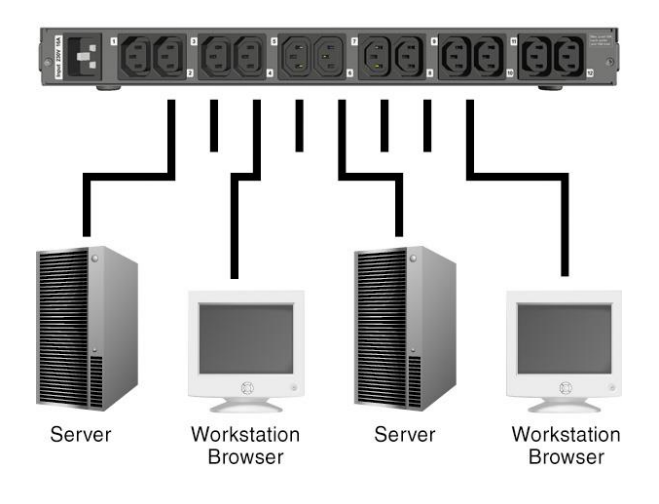

## **Connecting EMD**

An Environmental Monitoring Device (EMD) that is connected to sensors for detecting temperature, humidity, water leak, and so on can be connected to the PDU III with the console port. The EMD can also be connected to alarms or indicators and controlled through the PDU III. Connect the EMD to the console port as shown:

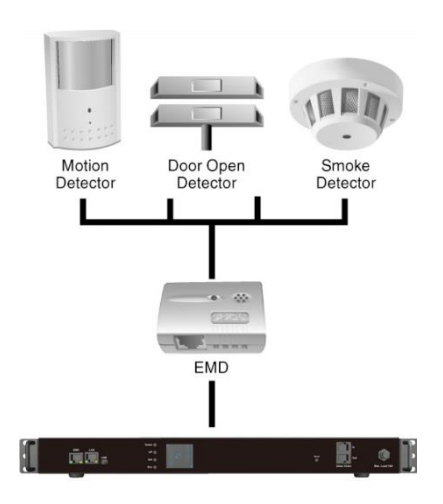

After connecting to EMD, open a browser from a PC in the network. The temperature and humidity status is automatically displayed on the **PDU III Environment Monitoring** page.

| levelon                  | e                                 |                |                |               |               |            | Ģ      |
|--------------------------|-----------------------------------|----------------|----------------|---------------|---------------|------------|--------|
|                          | <b>⊳</b>                          |                |                |               |               | Enj        | glish  |
| Summary Overview         | And a second state for the second |                |                |               |               |            |        |
| 🕐 Power Management       | Environment Monitoring            |                |                |               |               |            | 0      |
| -<br>Inlet Configuration | Environment                       |                |                |               |               |            |        |
|                          |                                   |                |                |               |               |            |        |
|                          | Alarm Configuration               |                |                |               |               |            |        |
|                          | i aun comganatori                 |                |                |               |               |            |        |
| Environment Monitoring   | ✓ Enable                          |                |                |               |               |            |        |
| h Network                |                                   | Hi<br>Critical | igh<br>Warning | L<br>Critical | ow<br>Warning | Hysteresis | Offset |
| 🔄 Settings               | Temperature(°C)                   | 40.0           | 25.0           |               | 5.0           | 5          |        |
|                          | Humidity(%)                       | 80.0           | 70.0           | 10.0          | 50.0          | 5          | 0.0    |
| 📮 Log and Notification   | Alarm-1                           | Disa           | ibled          |               |               |            |        |
|                          | Alarm-2                           | Disa           | ibled          |               |               |            |        |

#### **Connecting the Console**

Users can control the output devices and manage the power status through a Mini USB connection with a PC. Use the Mini USB cable provided in the PDU III

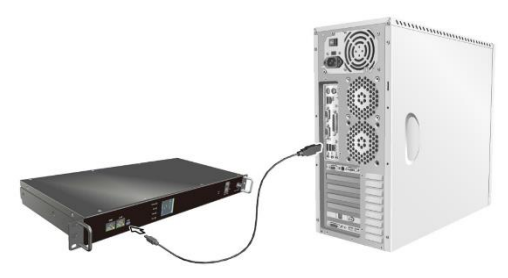

package to connect the USB port of the PC and the Mini USB port of the PDU III as shown.

Refer to Connecting PDU III on page 21 to learn how to use the console with a console application such as PuTTY.

# Connecting to a LAN/WAN

The PDU III has an RJ-45 LAN connection that enables users to monitor and manage the power outlets digital outputs and over the network. The PDU III has a graphic user interface that allows users to control the device through a web

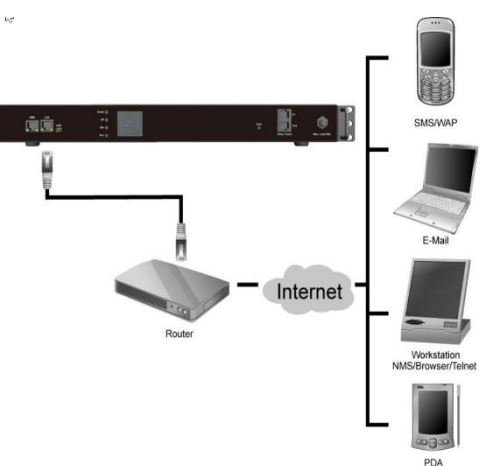

browser. Connect the PDU III to a free port on the router using an Ethernet cable as shown. Users can then control the PDU III from PC, laptop, mobile phone, or PDA which is connected to the router network.

# **Daisy Chaining**

To manage more devices, up to 7 additional PDU IIIs can be daisy chained to the first unit. Follow instructions below to set up a daisy chained installation.

1. For each PDU III that you add to the chain, use CAT 5 cables to connect it to the parent PDU III's Daisy Chaining Port. The upper **In** port( ) of child PDU III is connected to lower **Out** port( ) of its parent PDU III and the lower **Out** port( ) of the lowest level PDU III is connected to the highest level parent's upper **In** port( ) to form a cyclic(ring) structure as illustrated in the following figure.

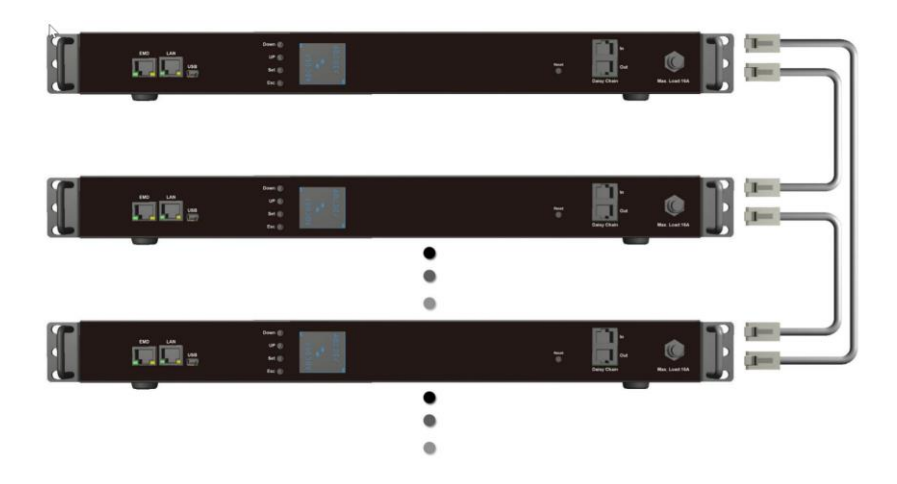

2. The daisy chained installation can operate in Manual mode. Use Daisy-chaining mode in the LCM to set the operation mode.

Use LCM on the front panel to set the (Daisy Chain) ID number for each PDU III that you add to the chain. You may set Master o1 for the first unit (Master) and the Salve o2 for the second unit (Slave o2) etc. The screen for Daisy Chain is described in the following.

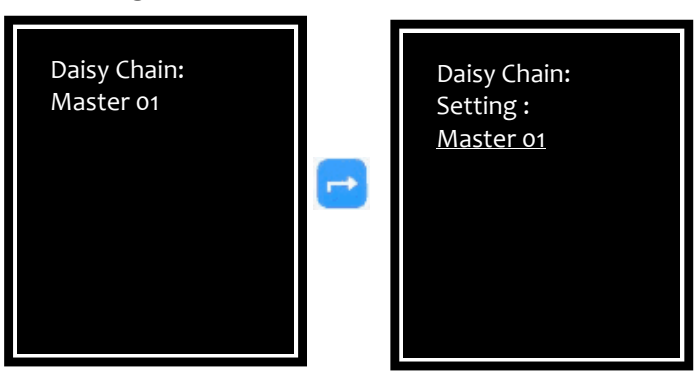

3. After configure the Daisy Chain ID from LCM, please disable **Master Device** from **Maintenance** webpage of the **Settings** menu for Slave PDUs as shown. It will make sure the Master and Slave function of Daisy Chain works normally.

| Flev                     | velone                                                                                                    | 3 atos () |
|--------------------------|----------------------------------------------------------------------------------------------------|-----------|
|                          |                                                                                                    | Erglah v  |
| Summary Overview         | No. of the second second second second second second second second second second second second second second se         |           |
| Power Management         | Kartevice                                                                                                    | U         |
|                          | Reset to Default with IP                                                                                                |           |
| di Settinos              | fyou dol: "Apply", system will be reset to defaults immediately.<br>The entre system configuration will be overwritten. |           |
| Generaliston             | The Paddem, Same Max, Gateway, and DKS Sener will not be changed.<br>The sensench will be set to "admin"                |           |
|                          |                                                                                                    |           |
| Mantenance               | An you sure you want to proceed?                                                                                        |           |
|                          |                                                                                                    |           |
|                          | Terrore Soles                                                                                                    |           |
|                          | Current Version: FOU_3U_yE00.4                                                                                          |           |
|                          | ik <u>H</u> .                                                                                                    |           |
| Radus Cher               |                                                                                                    |           |
| -)) Log and Notification | 400                                                                                                    |           |
|                          | Nexus:<br>Any sure you want to induct the system?                                                                       |           |
|                          | Zdist                                                                                                    |           |
|                          | Support III Scholar<br>Einstein                                                                                         |           |
|                          | 400                                                                                                    |           |
|                          | Tata Sea<br>Citable<br>App                                                                                              |           |
|                          | After you sharge the matery/slow status of FOU.<br>Peaker press the "Reboot" Section to reboot the system.              |           |

After all the PDU IIIs have been set up, power on all the PDU IIIs. All the PDU IIIs and connected devices in the Daisy Chain can be controlled through Web Interface.

Select **System Overview** from the System Overview menu. The Overview page displays as shown.

| levelone             |               |            |                        |                        |                                       | Hi ! admin | G  |
|----------------------|---------------|------------|------------------------|------------------------|---------------------------------------|------------|----|
|                      |               |            |                        |                        |                                       | linglish   | ~  |
| Summary Overview     | Overview      |            |                        |                        |                                       | 0          | ^  |
| System Overview      | Firmware vers | ion P      | DU_1U_v1.00.4          |                        |                                       |            |    |
| Alarm List           | PDU type      | 1F         | S 1201 Intelligent Pov | wer                    |                                       |            |    |
| Network Connection   |               | Outlet Out | a2 Outla3 Outla4       | Onlas Onlas Onlar      | Onder& Onder& Onder10 Onder11 Onder12 |            |    |
| 🕐 Power Management   |               |            |                        | <b>X X</b>             | <b>X X X X</b>                        |            |    |
| Network              |               | ON OF      | E ON ON                | ON ON ON               | ON ON ON ON ON                        |            |    |
| 💮 Settings           | Input status  |            |                        |                        |                                       |            |    |
| Log and Notification | Inlets        |            |                        |                        |                                       |            |    |
|                      | PDU A         |            |                        |                        |                                       |            |    |
|                      | Phase V       | oltage (V) | Active Power<br>(W)    | Apparent Power<br>(VA) | Total Current<br>(A)                  | Status     | 13 |
|                      | Ш             | 120.9      | 0                      | 0                      |                                       |            | ~  |

Select **Inlet Configuration** from the Power Management menu. The Inlet Configuration page displays as shown.

| levelone             | 9                                                                                     | Hi Ladmin 🕞     |
|----------------------|---------------------------------------------------------------------------------------|-----------------|
| Summary Overview     |                                                                                       | English •       |
| Power Management     | Inlet Configuration                                                                   | θ               |
| Inlet Configuration  | PDU A PDU B PDU C PDU D                                                               |                 |
| Outlet Control       | Inlet Load Management                                                                 |                 |
|                      | Status                                                                                |                 |
|                      | Power: 12.3 W<br>Energy: 0 kWh (from 07/07/2017 08:36:48)                             |                 |
|                      |                                                                                       |                 |
| Network              | Configuration<br>Critical Warning                                                     |                 |
| Settings             | Over Load Alarm (KW) 5.8 4.6                                                          |                 |
| Log and Notification | Phase Load Management<br>Phase Current(A) Voltage(V) Power Factor (%) Power<br>Active | r (W/VA) Status |
|                      | 1 0.16 119.9 61.0 12                                                                  | 3/20.0          |
|                      | Configuration                                                                         |                 |
|                      | Critical Warning                                                                      |                 |
|                      | Phase 1 1                                                                             |                 |
|                      | Over Total Current Alarm 16.0 13.0 (A)                                                |                 |
|                      | Over Voltage Alarm (V) 250.0 245.0                                                    |                 |
|                      | Apply                                                                                 |                 |

Select **Outlet Control** from the Power Management menu. The Outlet Control page displays as shown.

| levelone               | Э                 |             |         |                                 |                    |           |   | Hi ! adr | nin 💽  |
|------------------------|-------------------|-------------|---------|---------------------------------|--------------------|-----------|---|----------|--------|
|                        |                   |             |         |                                 |                    |           |   | Englis   | h T    |
| Summary Overview       | Challest Constant |             |         |                                 |                    |           |   | -        | •      |
| 🖒 Power Management     | Outlet Control    |             |         |                                 |                    |           |   |          | U      |
| Inlet Configuration    | PDU A             | PDU B       | PD      |                                 | PDU D              |           |   |          |        |
| Outlet Control         | Outlet            | Outlet Name | Current | Power (W/VA)<br>Active/Apparent | Full power monitor | Action    |   | State    | Status |
|                        | 1 outlet 1        |             | 0.00    | 0.0/0.0                         | see details        | No Action |   | ON       | •      |
|                        | 2 outlet 2 (T     | ESTG-A)     | 0.00    | 0.0/0.0                         | see details        | No Action |   |          | •      |
| Environment Monitoring | 3 outlet 3        |             | 0.00    | 0.0/0.0                         | see details        | No Action |   |          | •      |
| Network                | 4 outlet 4        |             | 0.00    | 0.0/0.0                         | see details        | No Action | • | OFF      | •      |
| Settings               | 5 outlet 5        |             | 0.00    | 0.0/0.0                         | see details        | No Action |   | OFF      | •      |
| Log and Notification   | 6 outlet 6        |             | 0.00    | 0.0/0.0                         | see details        | No Action |   | OFF      | •      |
|                        | 7 outlet 7 (T     | estg-a)     | 0.00    | 0.0/0.0                         | see detaiis        | No Action |   |          | •      |
|                        | 8 outlet 8        |             | 0.00    | 0.0/0.0                         | see details        | No Action |   |          | •      |
|                        | 9 outlet 9        |             | 0.00    | 0.0/0.0                         | see details        | No Action | • |          | •      |
|                        | 10 outlet 10      |             | 0.00    | 0.0/0.0                         | see details        | No Action |   |          | •      |
|                        | 11 outlet 11      |             | 0.00    | 0.0/0.0                         | see details        | No Action | • |          | •      |
|                        | 12 outlet 12      |             | 0.00    | 0.0/0.0                         | see details        | No Action | • | OFF      |        |
|                        |                   |             |         | Apply                           | 1                  |           |   |          |        |

Select **Outlet Grouping** from the Power Management menu. The Outlet Grouping page displays as shown.

|                      | e                      |                     |       |                     |           |                     | Hiladmin 🕕 |
|----------------------|------------------------|---------------------|-------|---------------------|-----------|---------------------|------------|
|                      |                        |                     |       |                     |           |                     | English •  |
|                      | - Constant of Constant |                     |       |                     |           |                     | 0          |
| O Power Management   |                        | 1002                |       |                     |           | ~                   |            |
| Inlet Configuration  | ADD                    |                     |       |                     |           | ^                   |            |
|                      | Outlet Gro             | oup Name:           |       |                     |           |                     |            |
| Outlet Grouping      |                        |                     |       |                     |           |                     |            |
|                      | PDU A                  | PDU 8 PDU C         | PDU D | Outlet              |           | Outlet              |            |
|                      | 01                     | Outlet1             | 02    | Outlet<br>Outlet2   | 03        | Outlet3             |            |
| Network              | 0.4                    | Outlet4             | 05    | Outlet5             | 06        | Outlet6             |            |
| 💮 Settings           | 0 7<br>0 10            | Outlet7<br>Outlet10 | 011   | Outlet8<br>Outlet11 | □9<br>□12 | Outlet9<br>Outlet12 |            |
| Log and Notification |                        |                     |       |                     |           | Apply               |            |
|                      |                        |                     |       |                     | _         |                     |            |

Select **Schedule** from the Power Management menu. The Schedule page displays as shown.

| levelone               |                                                   |                                                  |                                 |                                                     |                            |                                                              |         |        | Hi ! admin 🕕 |
|------------------------|---------------------------------------------------|--------------------------------------------------|---------------------------------|-----------------------------------------------------|----------------------------|--------------------------------------------------------------|---------|--------|--------------|
|                        |                                                   |                                                  |                                 |                                                     |                            |                                                              |         |        | English 🔹    |
| Summary Overview       |                                                   |                                                  |                                 |                                                     |                            |                                                              |         |        |              |
| 👌 Power Management     | Provide State                                     |                                                  |                                 |                                                     |                            |                                                              |         | 1      |              |
| Inlet Configuration    | ADD                                               |                                                  |                                 |                                                     |                            |                                                              | ^       |        |              |
| Outlet Control         | Scheduled Out                                     | et Action                                        |                                 |                                                     |                            |                                                              |         | Cuters |              |
| Outlet Grouping        | • One                                             | Ime Action                                       |                                 | O Dally Action                                      |                            | Weekly Act                                                   | tion    | 10010  |              |
| Schedule               |                                                   |                                                  |                                 |                                                     |                            |                                                              |         |        |              |
| Environment Monitoring | Schedule a Oni                                    | time Action                                      |                                 |                                                     |                            |                                                              |         |        |              |
|                        | Name:                                             |                                                  |                                 |                                                     |                            |                                                              |         |        |              |
| 芯 Settings             | Action:                                           | On Imme                                          | diate                           |                                                     |                            | •                                                            |         |        |              |
|                        | Time:                                             | 07/07/2017                                       |                                 | at                                                  |                            |                                                              | (HH:MM) |        |              |
|                        | PDUA PDU<br># Ou<br>1 Ou<br>4 Ou<br>7 Ou<br>10 Ou | IB PDU C<br>let<br>let1<br>let4<br>let7<br>let10 | PDU D<br>#<br>2<br>5<br>8<br>11 | Outlet<br>Outlet2<br>Outlet5<br>Outlet8<br>Outlet11 | #<br>03<br>06<br>09<br>012 | Outlet<br>Outlet3<br>Outlet6<br>Outlet9<br>Outlet11<br>Apply | 2       |        |              |

# Appendix

# Specifications

The specifications for PDU are listed as following:

| Model                          | PDU IP:                                                        | S-1201                  |  |  |  |
|--------------------------------|----------------------------------------------------------------|-------------------------|--|--|--|
| Туре                           | 120V                                                           | 230V                    |  |  |  |
| Acceptable input voltage       | 100-125VAC 50/60Hz                                             | 200-240VAC 50/60Hz      |  |  |  |
| Maximum input current (phase)  | 16A                                                            | 16A                     |  |  |  |
| Input power                    | 1.7 KVA                                                        | 4 KVA                   |  |  |  |
| Input frequency                | 50/60Hz                                                        | 50/60Hz                 |  |  |  |
| Input connection               | IEC 320                                                        | ) C-20                  |  |  |  |
| Output voltage                 | 100-125 VAC                                                    | 200-240 VAC             |  |  |  |
| Output Receptacles             | IEC-320-C13 x 12 (Grouping 2pcs outlet into<br>NEMA 5-15R x 12 |                         |  |  |  |
|                                | IEC-320-C13: 10A Each unit                                     |                         |  |  |  |
| Output current (outlet)        | NEMA 5-15R: 15A Each Unit                                      |                         |  |  |  |
|                                | CT and Relay will be support 16A                               |                         |  |  |  |
| Maximum output current (phase) | 16A                                                            | 16A                     |  |  |  |
| Locking Power Cord Solution    | Plug Sleeve                                                    |                         |  |  |  |
| LCD display                    | Displays power status of sy                                    | vstem                   |  |  |  |
| Ethernet port                  | Enables user to configure t<br>WAN                             | he PDU through a LAN or |  |  |  |
| mini USB port                  | Enables user to configure the PDU using this port              |                         |  |  |  |
| EMD port                       | User can also connect an optional EMD to this port             |                         |  |  |  |
| Daisy-chain port               | Up to eight rack PDUs share one IP address                     |                         |  |  |  |
| Operating temperature          | o to 50°C                                                      |                         |  |  |  |
| Temperature non-operating      | -40 to 65°C                                                    |                         |  |  |  |
| Humidity operating             | 20 ~ 80 %                                                      |                         |  |  |  |

| Humidity non-operating | 5 ~ 95 %                     |  |  |  |  |  |
|------------------------|------------------------------|--|--|--|--|--|
| Enclosure Dimensions   | 431.6(W) x 200(D) x 42(H) mm |  |  |  |  |  |
| Power cord length      | 3.0 m (10 ft)                |  |  |  |  |  |
| Accuracy               | ± 3% full scale              |  |  |  |  |  |
| Degulation application | FCC Class A                  |  |  |  |  |  |
| Regulation application | CE, LVD                      |  |  |  |  |  |
| Warranty               | Two years (Not include LCD)  |  |  |  |  |  |

# **Regulatory Information**

#### FCC Statement

This device complies with Part 15 of the FCC rules. Operation is subject to the following conditions:

- This device may not cause harmful interference; and
- This device must accept any interference received, including interference that may cause undesired operation.

This equipment has been tested and found to comply with the limits for a class B digital device, pursuant to Part 15 of the Federal Communications Commission (FCC) rules. These limits are designed to provide reasonable protection against harmful interference in a residential installation. This equipment generates, uses, and can radiate radio frequency energy and, if not installed and used in accordance with the instructions, may cause harmful interference to radio communications. However, there is no guarantee that interference will not occur in a particular installation. If this equipment does cause harmful interference to radio or television reception, which can be determined by turning the equipment off and on, the user is encouraged to try to correct the interference by one or more of the following measures:

- Reorient or relocate the receiving antenna.
- Increase the separation between the equipment and receiver.
- Connect the equipment into an outlet on a circuit different from that to which the receiver is connected.
- Consult the dealer or an experienced radio/TV technician for help.

WARNING! The use of a shielded-type power cord is required in order to meet FCC emission limits and to prevent interference to the nearby radio and television reception. It is essential that only the supplied power cord be used. Use only shielded cables to connect I/O devices to this equipment. Users are cautioned that changes or modifications not expressly approved by the party responsible for compliance could void the authority to operate the equipment.

#### CE

This device complies with the EMC directive of the European Community and meets or exceeds the following technical standards:

- EN 55022 CE commits and Methods of Measurement of Radio interference Characteristics of Information Technology Equipment." This device complies with the CISPR Class A standard.
- EN 55024 CE complies with the CISPR Class A standard.mmunity standard, Part 1: Residential and light industry."